A ログイン後変更する

1 画面右上の「パスワード変更」をクリックする

| 利用者TOP                                          | 画面ID:4-01       | ** 6 | 研修申认状況                                   |        |                      | ● ● ● ● 学校<br>教員 ■ ■ ■ さん <u>ログアウ</u><br>● アカウント情報<br><sup>●</sup> パスワード |
|-------------------------------------------------|-----------------|------|------------------------------------------|--------|----------------------|--------------------------------------------------------------------------|
|                                                 |                 |      |                                          | 9      |                      |                                                                          |
| お知らせ通知受信一覧                                      |                 |      |                                          |        |                      |                                                                          |
| 公開日                                             | タイト             | π.   |                                          |        | 1218                 |                                                                          |
|                                                 |                 |      |                                          |        |                      |                                                                          |
| ■教職員研修に関するリン<br>〜   <b>十 二</b><br>独立门政法人教務員英國務排 | ¢#<br>StuDX Sty | le   | 04-McClaman<br>NSE 学びうポ<br>- WREBRO-27 - | インクルDB | 0.2.7.1484.87-9-(-); |                                                                          |

2 ①旧パスワード、新パスワード、新パスワード(確認)を入力し、②「更新」をクリック

|                               | 画面ID   | : 03-01                |                              |                            | ■ <b>● …</b> ● … ● 学校<br>教員 <b>■ ■</b> 』さん <u>ログアウト</u><br>● アカウント情報 <b>『パスワード変更</b> |                     |
|-------------------------------|--------|------------------------|------------------------------|----------------------------|--------------------------------------------------------------------------------------|---------------------|
| 1<br>利用者TOP                   | 希 重点目標 | 💽 研修検索                 | 💽 研修申込状況                     | ● 受講履歴                     |                                                                                      |                     |
| (1)パスワード変更                    |        |                        |                              | <b>② 更新</b> 戻る             |                                                                                      |                     |
| 旧パスワード<br>新パスワード<br>新パスワード (確 | 認)     |                        |                              |                            | ☆新パスワードは、<br>で大/小文字、#                                                                | 8桁から16桁<br>対字 記号の3種 |
|                               |        | Copyright (C) Ministry | of Education, Culture, Sport | is, Science and Technology | 類を含めること。                                                                             |                     |

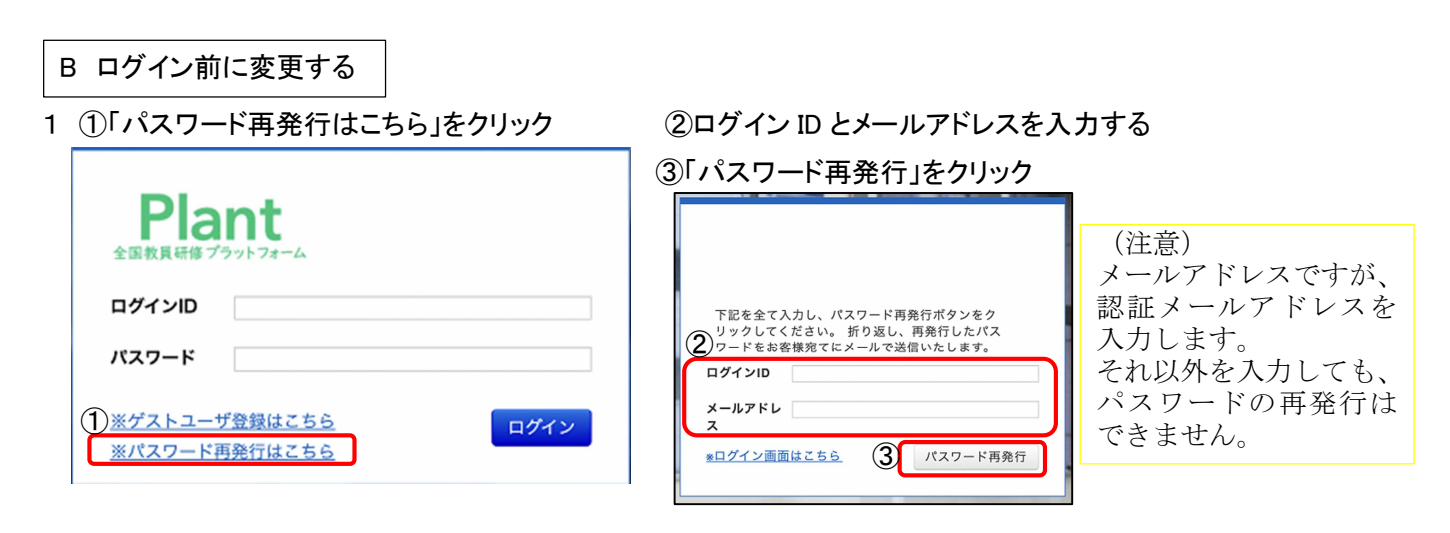

2 ① ログイン ID とメールアドレスに届いたパスワードを入力し、②「ログイン」をクリック

|                                                          | L                       |
|----------------------------------------------------------|-------------------------|
| Plant                                                    | ☆Bの方法で変更したパスワードは、システム側で |
|                                                          | 作成したものになります。            |
|                                                          | ログイン後、Aの方法でパスワードを変更するこ  |
|                                                          | とをおすすめします。              |
| <u>※ケストユーザ登録はこちら</u><br><u>※パスワード再発行はこちら</u><br>(2) ログイン |                         |